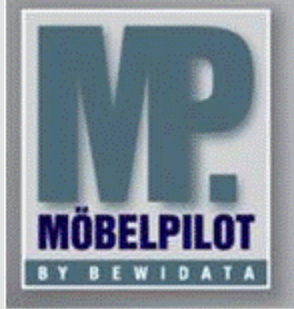

E-Newsletter (Mai 2016)

## Hinweis:

Alle bisherigen Newsletter finden Sie im Info-Portal auf der Möbelpilot-Homepage

Info-Portal - Möbelpilot

BEWIDATA Unternehmensberatung und EDV-Service GmbH Erthalstraße 1 – 55118 Mainz Tel: +49 (0) 61 31 – 63 92 0 Fax: +49 (0) 61 31 – 61 16 18 mailto: support@moebelpilot.de www.moebelpilot.de Geschäftsführer: Hans-Jürgen Röhrig Handelsregister Mainz HRB 4285

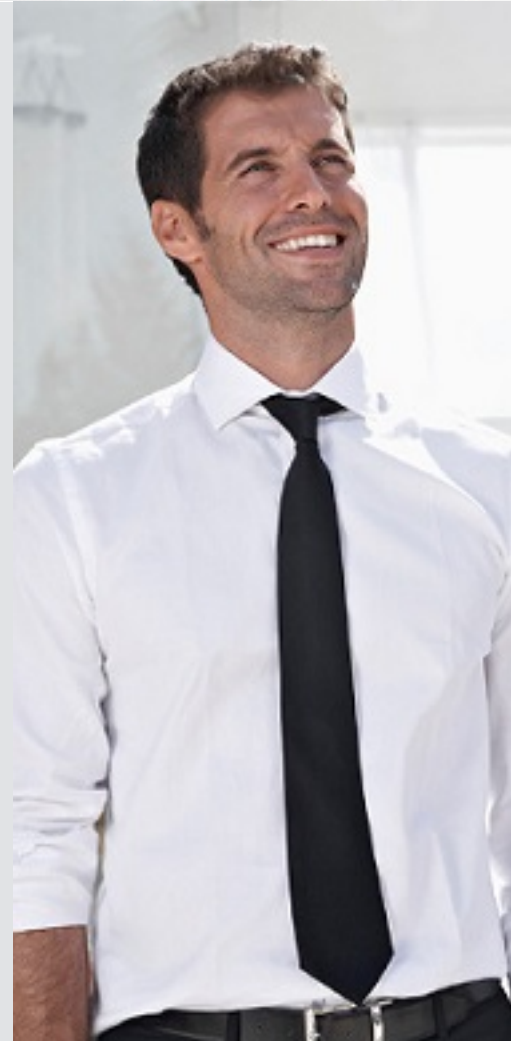

Hätten Sie´s gewusst? Tipps und Tricks zum Möbelpilot<sup>®</sup>6.0

Gesamtnachlass des Auftrags auf der Rechnung anzeigen

Sie gewähren Ihren Kunden Nachlässe. Diese erfassen Sie wie gewohnt in der Auftragsposition oder im Auftragskopf.

| united stores intos otatus                   | riding        |                      |                                   |                     |                      |
|----------------------------------------------|---------------|----------------------|-----------------------------------|---------------------|----------------------|
| Auftragsnummer                               |               |                      | 145005 (Keller-Leben)             | → Auftragsübersicht | →Auftragskopf        |
| Pos.                                         |               |                      | 1                                 |                     |                      |
| Position ist nicht auslieferungsfähig, nicht | ausgeliefert  |                      |                                   |                     | 4                    |
|                                              |               |                      |                                   |                     | •                    |
| Verkaufspreise                               |               |                      |                                   |                     |                      |
| Umsatzsteuer                                 | 1 - 19.00 USt |                      | Umsatzsteuer für Netto-Berechnung | 1 - 19.00 USt       |                      |
| Einzel-Verkaufspreis                         | e             | 1.374,00             | Einzel-VK ohne MwSt               | e                   | 1.154,6              |
| GesVerkaufspreis                             | e             | 1.374,00             | 67                                |                     |                      |
| Positionsnachtaß %                           |               | 12.73653566229985444 |                                   |                     |                      |
| Positionsnachlaß                             | e             | 175,00               | Positionsnachlass ohne MwSt       | €                   | 147,0588235294117647 |
| Nachlaßbezeichnung                           |               |                      |                                   |                     |                      |
| Verkaufspreis inkl. MwSt                     | e             | 1.199.00             |                                   |                     |                      |

Standardmäßig zeigt Möbelpilot<sup>®</sup> die positionsbezogenen Nachlässe auf den Belegen an.

Möchten Sie Ihren Kunden jedoch auf der Rechnung neben den Positionsnachlässen auch den jeweils gewährten <u>Gesamtnachlass</u> anzeigen, so legen Sie dies bitte in den Belegdruckparametern fest. Hierfür müssen Sie als Administrator im Möbelpilot® angemeldet sein. Gehen Sie im Menü auf den Eintrag "*Systemvorgaben"*, "*Erfassen Belegdruckparameter"* und rufen Sie sich die Rechnung (Beleg 7) in der entsprechenden Filiale auf. Klicken Sie auf den Formularreiter "Positionsparameter" und setzen Sie den Haken im Feld "Gesamtnachlasshinweis drucken". Speichern Sie die Angaben ab.

| Betrieb<br>Beleg<br>Sprache |                             | 1 - Verkauf<br>7 - Rechnung<br>DE - deutsch             |                                      |  |            |                 |                         |   |  |
|-----------------------------|-----------------------------|---------------------------------------------------------|--------------------------------------|--|------------|-----------------|-------------------------|---|--|
|                             |                             |                                                         |                                      |  | and marked | and and and and | Jun pour put un general |   |  |
|                             |                             |                                                         |                                      |  |            |                 |                         | A |  |
| Preise Hauptposition        | man a ser and the for       |                                                         | a manufact for a                     |  |            |                 |                         |   |  |
|                             | Einzelpreis                 |                                                         | Gesamtpreis                          |  |            |                 |                         |   |  |
| fertikale Positionierung    |                             | 0 - in Hohe vom Textanfang                              |                                      |  |            |                 |                         |   |  |
| Preise Unterposition        |                             |                                                         |                                      |  |            |                 |                         |   |  |
|                             | Einzelpreis Unterpositionen |                                                         | Gesamtpreis Unterpositionen          |  |            |                 |                         |   |  |
|                             |                             |                                                         |                                      |  |            |                 |                         |   |  |
|                             | ☑ Rabatt                    |                                                         | Nachlaß %-Satz unterdrücken          |  |            |                 |                         |   |  |
|                             | Zahlungsvereinbarung        |                                                         | ☑ Lohnanteil am RgGesamtwert drucken |  |            |                 |                         |   |  |
|                             | Zahlungsbedingung           |                                                         | Sesamtnachlasshinweis drucken        |  |            |                 |                         |   |  |
| Summenzeile                 |                             |                                                         | 7A.                                  |  |            |                 |                         |   |  |
|                             | Mwst und Summenzeile        | Abstand zum Linken Rand (mm)                            |                                      |  |            |                 |                         |   |  |
|                             |                             | Summenzeile für Schweizer Kunden drucken                |                                      |  |            |                 |                         |   |  |
|                             |                             | Nur Anzahlungen (keine Anzahlungsrechnungen) verrechnen |                                      |  |            |                 |                         |   |  |
|                             |                             | Anzahlungsrechnungen NICHT berücksichtigen              |                                      |  |            |                 |                         |   |  |
|                             |                             | Anzahlungen NICHT berücksichtigen                       |                                      |  |            |                 |                         |   |  |

Sofern nun ein Nachlass im Auftrag gewährt wurde, wird dieser auf der Rechnung angezeigt.

## Auf diesen Auftrag wurden € 175,00 Gesamtnachlass gewährt

Wir hoffen, dass Sie der Tipp täglich zeitsparend voranbringt.

Ihr Bewidata-Team

Hinweis: Sie können der Nutzung der Daten und die Nutzung des Newsletters durch Bewidata jederzeit widersprechen. Wenden Sie sich schriftlich an uns oder per Mail an <u>newslet-ter@bewidata.de.</u>